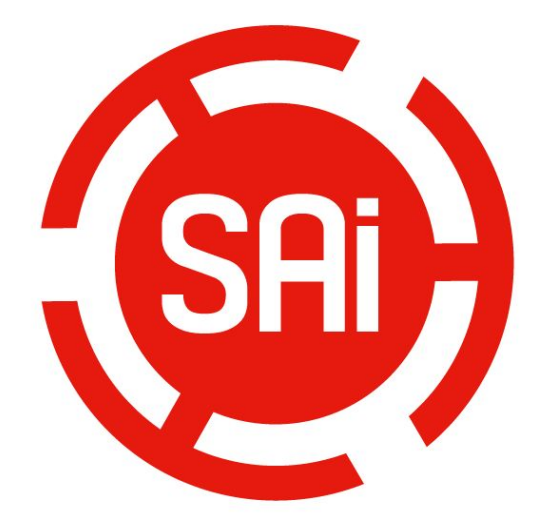

# Cloud 版本安装激活指南

1、在有 Internet 接入的电脑上安装激活软件

2、在没有 Internet 接入的电脑上安装激活软件

3、在有 internet 接入的电脑转移授权许可

4、在没有 internet 接入的电脑转移授权许可

#### 1、在有 Internet 接入的电脑上安装激活软件

1、启动浏览器,并在在浏览器中输入激活网站 <u>https://www.saicloud.com</u>回车,进入网站后,在网站底部选择语言为中文,激活代码框中输入软件盒中的激活码,并点击激活按钮。

© 2014 SA Internationa Languages | 简体中文 | 繁體中文 | Dansk | Deutsch | English | Español | Fr

| (志本                    | 》你购买好件时随附的游汗 | <u>д</u> , |  |
|------------------------|--------------|------------|--|
| 明1<br>3的注 <i>4</i> -70 |              |            |  |

2、选择**我是 SAi Cloud 新用户**,输入邮箱地址并创建一个账号,将会有一封确认的邮件 发送到邮箱。进入邮箱,点击邮件中的链接,输入账号密码等注册信息完成账户注册。

步骤 1. 登录到您的 SAi Cloud 帐户

|                              | 创建免费的 SAI Cloud 帐户                                                                  |
|------------------------------|-------------------------------------------------------------------------------------|
|                              | ● 我是 SAi Cloud 新用户                                                                  |
| 请辅                           | 俞入您的电子邮件地址以开始。                                                                      |
| <b>重</b> 到<br>为此<br>务。<br>址。 | 更: 您为此 SAi Cloud 帐户选择的电子邮件地址将作<br>比软件的所有者。 它将被用作于所有 SAi 软件服<br>我们建议您使用一个永久性的商业电子邮件地 |
|                              | 784306662@qq.com                                                                    |
|                              | 创建帐户                                                                                |

|              | 704300002( <u>2</u> /00.0011 |                                                                                                    |
|--------------|------------------------------|----------------------------------------------------------------------------------------------------|
|              |                              |                                                                                                    |
| ੁਣਲ          |                              |                                                                                                    |
|              | <b>吉</b> 玛业就至少6个字符           |                                                                                                    |
| * 皇新禅人声强     |                              |                                                                                                    |
|              |                              | 条款和条件                                                                                                    |
|              |                              | Terms and Conditions                                                                                                    |
| *公司名称        |                              |                                                                                                    |
|              |                              | MPORTANT-READ CAREFULLY:                                                                                                    |
| 1 国家         | Please choose                | This Account User's Acreement is a legal contract between You (defined below)                                                  |
| <u>'</u> संह | (GMT+00:00) UTC              | and                                                                                                    |
|              |                              | SA International Inc.                                                                                                    |
| 地址行1         |                              | BY USING YOUR SAI CLOUD ACCOUNT, YOU (AS THIS TERM IS DEFINED                                                                  |
| 抽肚行 2        |                              | BELOW) AGREE BY CLICKING ON THE "ACCEPT" BUTTON TO BE BOUND<br>BY THE TERMS OF THIS AGREEMENT (AS THIS TERM IS DEFINED BELOW), |
|              |                              | INCLUDING, BUT NOT LIMITED TO, ANY WARRANTY DISCLAIMERS,                                                                       |
| 載市           |                              | IF YOU DO NOT AGREE TO THE TERMS OF THIS AGREEMENT, DO NOT OPEN AN                                                             |
| 報            |                              | SAI CLOUD ACCOUNT AND EXIT NOW                                                                                                 |
|              |                              | Article I. Defined Terms:                                                                                                    |
| 医带           |                              | <ol> <li>Account means your account on the SAi Cloud</li> <li>Agreement means this End-User Account Agreement.</li> </ol>      |
|              | 创建制户                         | 3. Entity means any individual, partnership, joint venture, corporation, limited                                               |

## 步骤 2. 将软件添加到您的 SAi Cloud 帐户

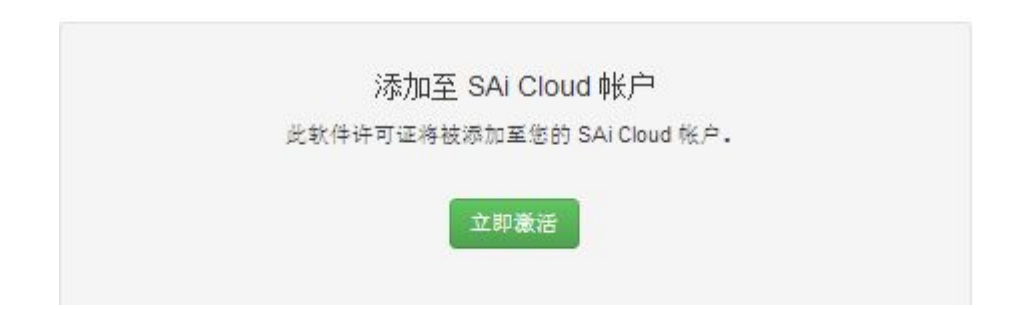

3. 放入软件安装光盘,自动播放光盘或者手动打开光盘目录下的 <sup>1%</sup> Autorun, 选择安装语言,接受软件许可协议并且设置软件的安装目录。

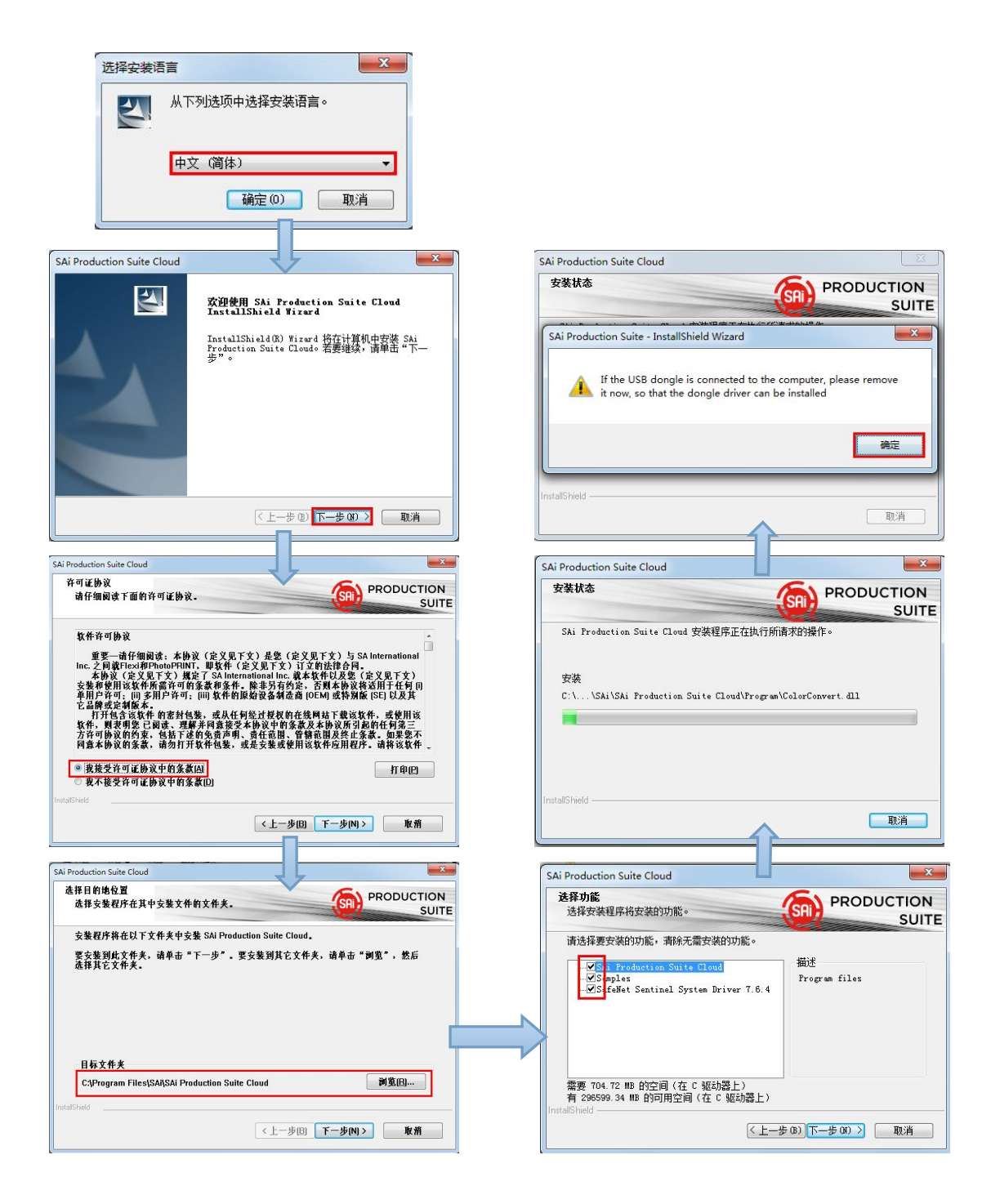

4、在对话框中输入软件包装盒内的激活码并点击下一步,提示授权成功,点击完成。

| 0                                                      | ×        | 0               | X        |
|--------------------------------------------------------|----------|-----------------|----------|
| <b>激活代码</b><br>输入激活代码以获得许可证                            | <b>(</b> | <b>许可</b><br>成功 | <u>(</u> |
| 当您购买新软件时,它会带有一个激活代码。在下面,<br>激活代码: 5H4LALIJCZHTTW37YZDV | 輸入该激活代码。 | 授权成             | ற        |
| < <u>、</u> 上一步 (B) 下一步 (B)                             | D) Žia   | ( <u>+</u> -    | 步 (8) 关闭 |

5、选择需要语言,点击确定,完成软件安装。

| 程序名                    | PhotoPRINT SERVER-PRO Clo           | ud 🗾 💌 |
|------------------------|-------------------------------------|--------|
| 语言                     | 中文 (简体)                             | •      |
| 1 × 30.                |                                     |        |
| □<br>□<br>□<br>□<br>安装 | <u>日赤</u> 四<br>应用程序先前的预置设定<br>到启动项目 |        |

## 2、在没有 Internet 接入的电脑上安装激活软件

1. 放入软件安装光盘,自动播放光盘或者手动打开光盘目录下的 <sup>1</sup> Autorun, 选择安装语言,接受软件许可协议并且设置软件的安装目录。

| 些开支发作言                                                                                                    |                                                                                                    |
|----------------------------------------------------------------------------------------------------|----------------------------------------------------------------------------------------------------|
| 从下列选项中选择安装语言。                                                                                                    |                                                                                                    |
| 中文 (简体) ▼                                                                                                    |                                                                                                    |
| 78合(0) 用15米                                                                                                    |                                                                                                    |
|                                                                                                    |                                                                                                    |
|                                                                                                    |                                                                                                    |
| SAI Production Suite Cloud                                                                                                    | SAI Production Suite Cloud                                                                                                    |
| 交迎使用 SAi Production Suite Cloud InstallShield Wizard                                                                                                    |                                                                                                    |
| InstallShield(R) Wizard 将在计算机中安装 SAi<br>Production Suite Cloudo 若要继续,请单击"下—                                                                                                    | SAi Production Suite - InstallShield Wizard                                                                                                    |
| ≠″∘                                                                                                    | If the USB dongle is connected to the computer, please remove it now, so that the dongle driver can be installed                                                                                                    |
|                                                                                                    |                                                                                                    |
|                                                                                                    | InstallShield                                                                                                    |
| <上─步 @) 下─步 @) > 取消                                                                                                    | 取消                                                                                                    |
| CAl Danduction Cuite Cloud                                                                                                    |                                                                                                    |
| An Production side cloud<br>中可能動変                                                                                                    | SAi Production Suite Cloud                                                                                                    |
| 请仔细阅读下面的许可证协议。                                                                                                    | (SRI) PRODUCTION<br>SUITE                                                                                                    |
| 软件许可协议                                                                                                    | SAi Production Suite Cloud 安装程序正在执行所请求的操作。                                                                                                    |
| 重要一通仟细阅读:本协议 (定义见下文) 是整 (定义见下文) 与 SA International<br>Inc. 之间就中ExamPhotoPHINT, 單數件 (定义见下文) 订立的法律合同。<br>本协议 (定义见下文) 脱菜 (SA International Inc 就体化代以及您 (定义见下文)<br>支基和使用该农作所需许可的条款得条件。除非另有约定, 否则本协议该适用于任何 [0]<br>帮用许许可; [10] 多用产许可; [10] 软件的版始这条抽查面 [02] CHM 或特别能 (SEI 以及其<br>它品牌或注制版本, 或此行的成素制, 或从任何经过投权的在线网站下截该这件。或使用该<br>软件, 则其相思 [20] 或: 理解并同意接受本协议中的条款及本协议所引起的任何第三<br>方许可协议的约束, 机能不适的免责可用, 或并在图, 常情都因发生工家, 如果要不<br>问意本协议的条款, 请勿打开软件起来, 或是公装或使用该软件应用程序。请将该软件。                                                                                                    | 安装<br>C:\\SAi\SAi Production Suite Cloud\Frogram\ColorConvert.dll                                                                                                    |
| 重要一通仟细阅读:本协议(定义见下文)是数(定义见下文)与SAInternational<br>Inc.之间就作ex和PhotoFPINT, 單數件(定义见下文)订立指法推合问。<br>本协议(定义见下文)规能(SAINTANA)规能(SAINTANA)<br>支基和使用这次作所需许可的条款得条件。除非另有约定:否则本协议接近用于任何(0<br>年用户许可:10多用户许可)的条件有限检查者通道。OEM 或特殊核 (SAINTANA)<br>E品牌或过44版本:<br>                                                                                                    | 安装<br>C:\\SAi\SAi Production Suite Cloud\Frogram\ColorConvert.dll                                                                                                    |
| 重要一确仔细阅读: 朱协说 (定义见下文) 是象(定义见下文) 与 SA International<br>Inc. 之间模Texi和PhotoPhINT, 眼状体(定义见下文) 计算错法律合用.<br>家校 (定义见下文) 计算错法律师的法律 使某为 International Inc. 就体和使得以及是(定义见下文)<br>这些常说的这样所属还可能承诺完整, 能基为有约法: 艺媒本协议说法IT产任务 ID<br>THIGA 2014                                                                                                    | 安装<br>C:\\SAi\SAi Production Suite Cloud\Program\ColorConvert.dll<br>InstalShield                                                                                                    |
| 重要一適仔細閱證: 本协致(定义见下文)是整(定义见下文)与 SA International<br>正、之间藏作ex和PhotoFNINT, 眼状件(定义见下文)订文的法律令[3]<br>不是的学校。[22 见下文) 跟菜(下 SA International III. 虚状状件以及您(定义见下文)<br>客推的论问: III 多并用论书: 新建共有均差: 否则本协议接近用"任何"目<br>它品牌或注释版本:<br>                                                                                                    | 安装<br>C:\\SAi\SAi Froduction Suite Cloud\Frogram\ColorConvert.dll<br>InstalShield                                                                                                    |
|                                                                                                    | 安装<br>C:\\SAi\SAi Froduction Suite Cloud\Frogram\ColorConvert.dll<br>InstallShield<br>取消<br>SAi Production Suite Cloud                                                                                                    |
|                                                                                                    | 安装<br>C:\\SAi\SAi Froduction Suite Cloud\Frogram\ColorConvert.dll<br>InstalShield<br>Ball<br>SAi Production Suite Cloud<br>译得功能<br>选择安装程序将安装的功能。                                                                                                    |
| 虹度一硝化细酸碳: 未协致(定义见下文)是象(定义见下文)与 SA International<br>Inc. 之詞模Test和PhotoPhUT, 現我年(定义见下文) ゴダ信括律合理.<br>そ約者(定义见下文) ゴダ信括律合理.<br>生物がした。<br>生物がした。<br>日本語を支援になった。<br>市がままます。<br>市がきまます。<br>市がきまます。<br>市がきまます。<br>市がきまます。<br>市がきまます。<br>市がきまます。<br>市がきまます。<br>市がきまます。<br>市がきまます。<br>市がきまます。<br>市がきまます。<br>市がきまます。<br>市がきまます。<br>市がきまます。<br>市がきまます。<br>市がきまます。<br>市がきまます。<br>市がきまます。<br>市がきまます。<br>市がきまます。<br>市がきまます。<br>市がきまます。<br>市がきまます。<br>市がきまます。<br>市がきまます。<br>市のもなどが、まままます。<br>市のもなどが、<br>本語のもなどは、<br>本語のもなどは、<br>本語のもなどは、<br>本語のたまます。<br>このですがます。<br>下すのは、<br>などのでもかえい。<br>てたりのしていたい。<br>ちょうままでは、<br>たいのです。<br>たいのです。<br>たいのです。<br>市ののです。<br>たいのです。<br>たいのででのです。<br>たいのです。<br>たいのです。<br>たいのででのです。<br>たいのです。<br>たいのででのです。<br>たいのででのでのでのでのでのでのでのでのでのでのでのでのでのでのでのでのでのでの | 安装<br>C:\\SAi\SAi Production Suite Cloud\Program(ColorConvert.dll<br>InstalShield<br>SAi Production Suite Cloud<br>这样安装组织构实统的功能。<br>请选择要实说的功能,请除无需安装的功能。                                                                                                    |
| エクス (全文 思 て 文) 小 (定文 思 下 文) 与 SA International<br>正 (二) 保健 Fies (1) PhotoPhiltin, 現 数件 (定文 思 下 文) ご 文 哲格社會介绍。<br>本部 使用 (2 文 思 下 文) 規 定 (SA International Inc. 選 大 株 代 記 及 で 2 义 思 下 文)<br>文 新 世 明 (2 文 思 下 文) (二) 数 午 前 数 政策 と 3 金 (2 文 思 下 文)<br>王 (1) 2 元 (1) 2 元 (2 文 思 下 文) (二) 文 作 前 数 成 2 公 (2 文 思 下 文)<br>王 (1) 2 元 (2 文 思 下 文) (1) 文 作 前 数 成 2 公 (2 文 思 下 文)<br>王 (2 文 思 下 文) (1) 文 作 前 数 (2 文 思 - 2 文 (2 - 2 文 (2 - 2 文 (2 - 2 文 (2 - 2 - 2 ) (2 - 2 - 2 - 2 ) (2 - 2 - 2 - 2 ) (2 - 2 - 2 - 2 ) (2 - 2 - 2 ) (2 - 2 - 2 - 2 ) (2 - 2 - 2 - 2 ) (2 - 2 - 2 ) (2 - 2 - 2 ) (2 - 2 - 2 ) (2 - 2 - 2 - 2 ) (2 - 2 - 2 - 2 ) (2 - 2 - 2 ) (2 - 2 - 2 ) (2 - 2 - 2 - 2 ) (2 - 2 - 2 - 2 ) (2 - 2 - 2 - 2 ) (2 - 2 - 2 - 2 ) (2 - 2 - 2 - 2 - 2 ) (2 - 2 - 2 - 2 - 2 ) (2 - 2 - 2 - 2 - 2 - 2 ) (2 - 2 - 2 - 2 - 2 - 2 - 2 - 2 - 2 - 2                                                                                                    | 安装<br>C:\\SAi\SAi Froduction.Suite Cloud\Frogram\ColorConvert.dll<br>InstalShield<br>SAi Production Suite Cloud<br>家道<br>SAi Production Suite Cloud<br>医研<br>医研<br>PRODUCTION<br>SUITE<br>資源得要装得的功能。素除无需安装的功能。<br>第述<br>Frogram files<br>Frogram files                                                                                                    |
| 田安一浦仔細関礎: 未物液 (定义見下文) 是象(定义見下文) 与 SA International<br>にた 2個項ドロネがPhotoPhilty, 現状件 (定义見下文) ご友格は彼さの。<br>におんで、ほうします。<br>なんを見ないため、<br>なんを見ないため、<br>おんでのないため、<br>できため、<br>できたか、<br>できため、<br>できため、<br>できため、<br>できたか、<br>できため、<br>できため、<br>できたか、<br>できため、<br>できたか、<br>できたか、<br>できため、<br>できたか、<br>できため、<br>できたか、<br>できたか、<br>できたか、<br>できたの、<br>できたか、<br>できたの、<br>できたか、<br>できたの、<br>できたの、<br>できたの、<br>でののののののののののののののののののののののののののののののののの                                                                                                    | 安装<br>C:\\SAi\SAi Froduction Suite Cloud\Frogram\ColorConvert.dll<br>InstalShield<br>SAi Production Suite Cloud<br>医理<br>基礎安装提序格安装的功能。<br>高速择要安装的功能。高級无需安装的功能。<br>「Foduction Suite Cloud<br>」<br>「Foduction Suite Cloud<br>」<br>「Foduction Suite Cloud<br>」<br>「Foduction Suite Cloud<br>」<br>「Foduction Suite Cloud<br>」<br>「Foduction Suite Cloud<br>」<br>「Foduction Suite Cloud<br>」<br>「Foduction Suite Cloud<br>」<br>「Foduction Suite Cloud<br>」<br>「Foduction Suite Cloud<br>」<br>「Foduction Suite Cloud<br>」<br>」<br>「Foduction Suite Cloud<br>」<br>」<br>「<br>」<br>「<br>「<br>」<br>」<br>「<br>」<br>」<br>「<br>」<br>「<br>」<br>」<br>「<br>」<br>」<br>「<br>」<br>」<br>「<br>」<br>」<br>「<br>」<br>」<br>「<br>」<br>」<br>」<br>「<br>」<br>」<br>」<br>「<br>」<br>」<br>「<br>」<br>」<br>」<br>「<br>」<br>」<br>」<br>」<br>「<br>」<br>」<br>」<br>」<br>「<br>」<br>」<br>」<br>」<br>」<br>」<br>」<br>「<br>」<br>」<br>」<br>「<br>」<br>」<br>」<br>「<br>」<br>」<br>『<br>」<br>」<br>「<br>」<br>」<br>」<br>「<br>」<br>」<br>」<br>「<br>」<br>」<br>「<br>」<br>」<br>」<br>「<br>」<br>」<br>「<br>」<br>」<br>」<br>「<br>」<br>」<br>」<br>「<br>」<br>」<br>「<br>」<br>」<br>」<br>「<br>」<br>」<br>「<br>」<br>」<br>「<br>」<br>」<br>「<br>」<br>」<br>」<br>「<br>」<br>」<br>」<br>「<br>」<br>」<br>」<br>」<br>「<br>」<br>」<br>」<br>」<br>」<br>」<br>「<br>」<br>」<br>」<br>」<br>」<br>」<br>」<br>」<br>」<br>」<br>」<br>」<br>」 |
| 虹                                                                                                    | 安装<br>C:\\SAi\SAi Froduction Suite Cloud\Frogram\ColorConvert.dll<br>InstalShiel<br>SAi Production Suite Cloud<br>医はな支援研究を<br>通路探索支援的功能。<br>市会保護支援的功能。<br>市会保護支援的功能。<br>市会保護支援的功能。<br>市会保護支援的功能。<br>市会保護支援的功能。<br>市会保護支援的功能。<br>正<br>Froduction Suite Cloud<br>医<br>医<br>PRODUCTION<br>SUITE<br>市会保護支援的功能。<br>新述<br>Frogram files                                                                                                    |

2、安装到弹出许可对话框时,记录下对话框中的计算机 ID,并查看记录电脑的 计算机全名(右击我的电脑--属性)

| 0                                                                                                    | Ţ            |                                    |                  |
|----------------------------------------------------------------------------------------------------|--------------|------------------------------------|------------------|
| <b>许可</b><br>无法与 SAi 云进行通信                                                                           |              |                                    |                  |
| 许可管理器无法连接到云许可证服务器。可能的原因包括:                                                                           |              |                                    |                  |
| - "SAi Cloud" 网站可能遇到问题。 请打开您的浏览器,并尝试登<br>录到您在 www.saicloud.com 上帐户中.                                 |              |                                    |                  |
| - 您的激活代码还没有被辩接到您的saicloud.com帐户。请去<br>www.saicloud.com,输入您的激活码到"激活代码"字段中,输入您<br>的电子邮件地址和密码,点击"激活许可证" |              |                                    |                  |
| - 您的计算机可能无法访问到许可证服务器。请确认在你的防火墙对所有SAI应用程序满口443的传入和传出连接是开放的                                            |              |                                    |                  |
| 在该过程中,可能会需要您的计算机 ID。 如果需要计算机 ID,请使<br>用以下值.                                                          |              |                                    |                  |
| https://www.saicloud.com/<br>计算机 TD: E56767188138                                                    | nenn<br>分级:  | 4.5 Windows 体验指数                   |                  |
| 你应该从该网站检索许可证文件。 当拥有许可证文件时,请使用下面                                                                      | 处理器:         | Intel(R) Core(TM) i5-2450M CPU @ 2 | 2.50GHz 2.49 GHz |
| 的按钮将其导入.                                                                                             | 安装内存(RAM):   | 1.00 GB                            |                  |
|                                                                                                    | 系统类型:        | 32 位操作系统                           |                  |
| → 导入许可证文件                                                                                            | 笔和触摸:        | 没有可用于此显示器的笔或触控输入                   |                  |
|                                                                                                    | 计算机名称、域和工作组计 | 设置                                 |                  |
| → 使用代理服务器设置                                                                                          | 计算机名:        | WIN-7-Jeff                         | 😵 更改设置           |
|                                                                                                    | 计算机全名:       | WIN-7-Jeff                         |                  |
|                                                                                                    | 计算机描述:       |                                    |                  |
|                                                                                                    | 工作组:         | WORKGROUP                          |                  |

3、到有 Internet 接入的电脑中启动浏览器,并在在浏览器中输入激活网站 <u>https://www.saicloud.com</u>回车,进入网站后在 "Activation Code" 下方输入软件盒中 的激活码,并点击 "Activate" 按钮。

|      | 激活代码                 |
|------|----------------------|
| 请输   | 俞入您购买软件时随附的激活码。      |
| 激活代码 | 5H4LALIJCZHTTW37YZDU |
| 激活飞屿 | 数活                   |

2、选择**我是 SAi Cloud 新用户**, 输入邮箱地址并创建一个账号, 将会有一封确认的邮件 发送到邮箱。进入邮箱, 点击邮件中的链接, 输入账号密码等注册信息完成账户注册。 步骤 1. 登录到您的 SAi Cloud 帐户

|                            | 创建免费的 SAI Cloud 账户<br>◎ 我是老客户                                                             |
|----------------------------|-------------------------------------------------------------------------------------------|
|                            | ● 我是 SAi Cloud 新用户                                                                        |
| 请车                         | 俞入您的电子邮件地址以开始。                                                                            |
| 重<br>5<br>5<br>4<br>4<br>4 | ₽: 您为此 SAi Cloud 帐户选择的电子邮件地址将作<br>北软件的所有者。 它将被用作于所有 SAi 软件服<br>,我们建议您使用一个永久性的商业电子邮件地<br>, |
|                            | 784306662@qq.com                                                                          |
|                            | 创建帐口                                                                                      |

|                                  | 创建帐户                           |                                                                                                    |
|----------------------------------|--------------------------------|----------------------------------------------------------------------------------------------------|
| ·Email<br>· 문제<br>· 로해褪人문자       | 784308662@qq.com<br>宮塔山武王少ら小井将 | 条款和条件                                                                                                    |
|                                  | Please choose.                 | Terms and Conditions User Agreement MPORTANT—READ CAREFULLY: This Account User's Agreement is a legal contract between You (defined below) and SA International Inc.                                                                                                    |
| 1111-07<br>1111-072<br>15(市<br>留 |                                | BY USING YOUR SALCLOUD ACCOUNT, YOU (AS THIS TERM IS DEFINED<br>BELOW), AGREE BY CLICKING ON THE "ACCEPT" BUTTON TO BE BOUND<br>BY THE TERMS OF THIS AGREEMENT (AS THIS TERM IS DEFINED BELOW),<br>INCLUDING, BUT NOT LIMITED TO, AINY WARRANTY DISCLAIMERS,<br>IMINTATIONS OF LUBAILTY, JURISIONCTION, AND TERMINIATION PROVISIONS.<br>IF YOU DO NOT AGREE TO THE TERMS OF THIS AGREEMENT, DO NOT OPEN AN<br>SALCLOUD ACCOUNT AND EXIT NOW |
| 2. <del>9</del>                  | 包温報戶                           | Article I. Defined Terms:<br>1. Account means your account on the SAI Cloud<br>2. Agreement means this End-User Account Agreement.<br>3. Entity means any individual partnership, joint venture, corporation, limited<br>我要要素素的条件 把她                                                                                                    |
|                                  |                                |                                                                                                    |

步骤 2. 将软件添加到您的 SAi Cloud 帐户

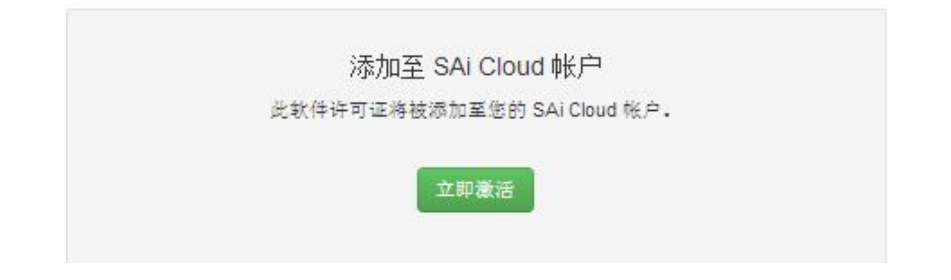

3、激活后在网站页面中找到 许可证管理器无法链接 并点击进入。

| 使用入门                                                                                          |
|-----------------------------------------------------------------------------------------------|
| 步骤 1 - 下载<br>单击下面的下载按钮,将下载一个小应用程序, 运行该应用程序以下载您的软件,<br>立即下载                                    |
| 步骤 2 - 安装<br>一旦下载完成,运行安装程序,在安装过程的最后一步将运行 "许可证管理器" 应用程序,                                       |
| 步骤 3 - 许可证<br>"许可证管理器" 应用程序将需要激活代码。使用下面的激活代码以授权此软件。<br>MLWYCEQMW6VMUGGT4KJ3<br>"许可证管理器" 无法连接? |

4、输入之前记录下来的计算机 ID 和计算机全名,点击**立即创建许可证**,然后点击**下载许可** 证下载保存许可证文件到当前电脑。

| 创建许可证   | 当前的安装                |
|---------|----------------------|
| ~~      | 计算机 ID: 5E19DA26B331 |
|         | 计算机名: jeff-pc        |
| 计算机名    | Mar 22, 2014         |
|         | 下载许可证                |
| 立即创建许可证 | 立即下载                 |

4、使用移动存储拷贝许可证文件到安装软件的电脑,并在许可对话框中导入许可证文件

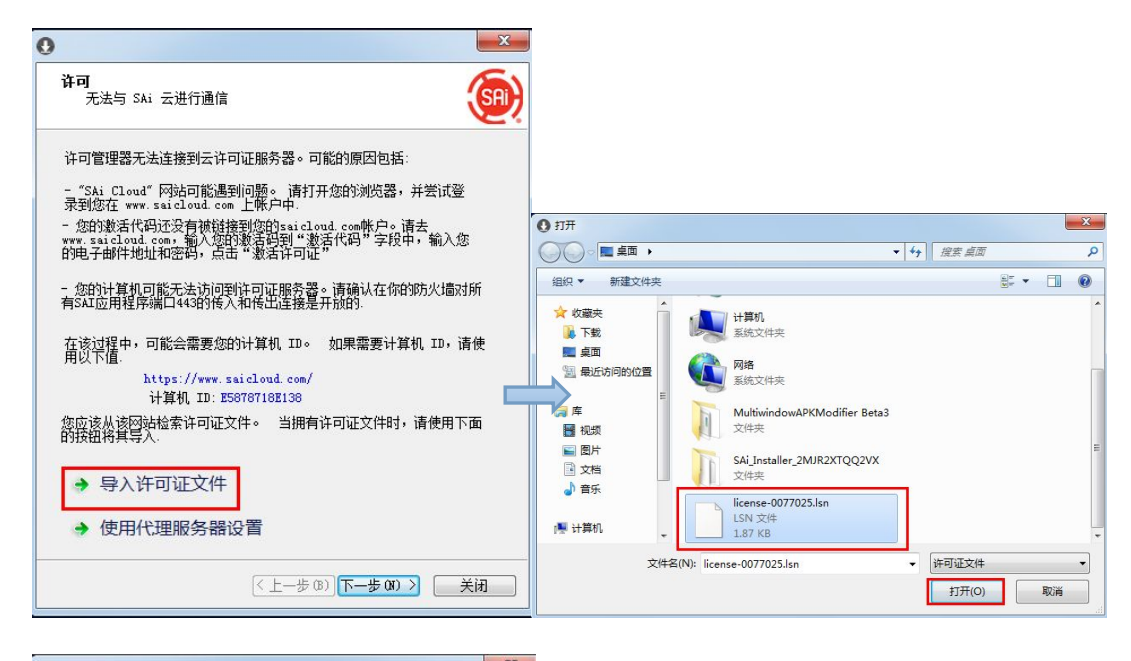

| 0                      | 0                                                                                   |
|------------------------|-------------------------------------------------------------------------------------|
| <sup>àр</sup>          | ¥9                                                                                  |
| 许可证已成功导入.              | 软件 ID: 0077025<br>许可类型: 试用<br>过期日期: 16-04-2014<br>授权于: 此计算机<br>计算机 ID: E5878718E138 |
| 单击 "下一步" 继续.           | <ul> <li>→ 检查许可证更新</li> <li>→ 导入许可证文件</li> <li>→ 从此计算机中移除许可证</li> </ul>             |
| <上一步 (B) 下一步 (D) > 〔美闭 | 〈上一步 (8) 完成 关闭                                                                      |

5、选择需要语言,点击确定,完成软件安装。

| 安装管理程                                                | 序 - 不得转售                         |  |
|------------------------------------------------------|----------------------------------|--|
| 程序名                                                  | 客名 PhotoPRINT SERVER-PRO Cloud ▼ |  |
| 语言                                                   | 中文(简体)                           |  |
| <ul> <li>✓ 安装</li> <li>□ 清除</li> <li>□ 安装</li> </ul> | 到桌面<br>应用程序先前的预置设定<br>到启动项目      |  |
|                                                      | 取消 確定                            |  |

3、在有 internet 接入的电脑转移授权许可

1、在系统开始菜单中找到软件的目录,并运行**授权管理**。

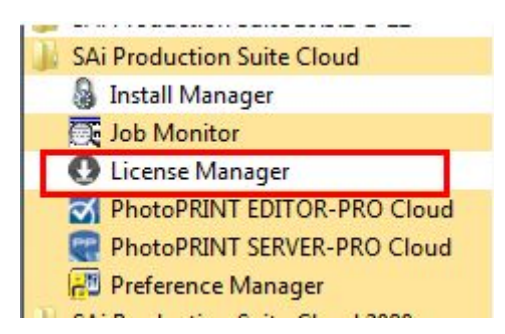

2、在许可对话框中点击**从此计算机中移除许可证**,完成后即可以在别的电脑上安装软件。

| 许可                                          |                                      | (SA) |
|---------------------------------------------|--------------------------------------|------|
|                                             |                                      |      |
| 软件 ID:                                      | 0077387                              |      |
| 许可类型:                                       | 试用                                   |      |
| 过期日期:                                       | 21-04-2014                           |      |
| 授权于:                                        | 此计算机                                 |      |
| 计算机 ID:                                     | 9413BA197572                         |      |
|                                             | 2                                    |      |
| 检查计可让更新                                     | π                                    |      |
| → 导入许可证文件                                   | ŧ                                    |      |
| → 从此计管机由我                                   | 这段许可证                                |      |
| · // #-011 ##1/01 145                       | ANY LONG                             |      |
|                                             |                                      |      |
|                                             | 〈上一步 (8) 完成                          | 关闭   |
|                                             |                                      | ×    |
| 许可                                          |                                      |      |
|                                             |                                      | SAI  |
|                                             |                                      |      |
|                                             |                                      |      |
|                                             |                                      |      |
|                                             |                                      |      |
| 许可证已成功地从此计算机                                | 1.中移除.                               |      |
| 许可证已成功地从此计算机                                | 1中移除.                                |      |
| 许可证已成功地从此计算机<br>软件 ID:                      | 1中移除.<br>0077387                     |      |
| 许可证已成功地从此计算机<br>软件 ID:<br>移除代码:             | L中移称:<br>0077387<br>UA43WVPDPW       |      |
| 许可证已成功地从此计算机<br>软件 ID:<br>移除代码:             | L中移除.<br>0077387<br>VA43HVPDPH       |      |
| 许可证已成功地从此计算机<br>软件 ID:<br>移除代码:             | ↓中移称:<br>0077387<br>UA43WVPDP₩       |      |
| 许可证已成功地从此计算机<br>软件 Ⅱ:<br>移除代码:<br>→ 再次授权此计算 | 1中移除:<br>0077387<br>UA43WVPDPW<br>算机 |      |
| 许可亚已成功地从此计算机<br>软件 Ⅱ:<br>移除代码:<br>→ 再次授权此计算 | し中移除.<br>0077387<br>UA43WVPDPW       |      |
| 许可证已成功地从此计算机<br>软件 Ⅱ:<br>移除代码:<br>→ 再次授权此计算 | L中移称.<br>0077387<br>UA43HVPDFW<br>草机 |      |
| 许可证已成功地从此计算机<br>软件 Ⅱ:<br>移除代码:<br>→ 再次授权此计算 | L中移标:<br>0077387<br>UA43WVPDPW       |      |

### 4、在没有 internet 接入的电脑转移授权许可

1、在系统开始菜单中找到软件的目录,并运行**授权管理**。

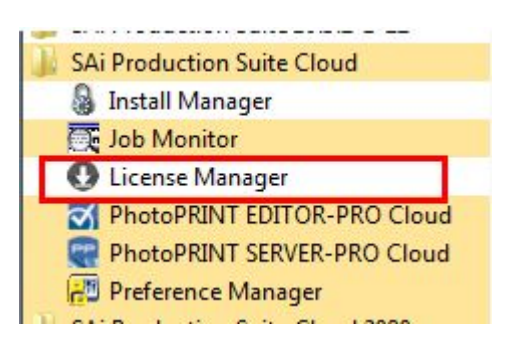

2、在许可对话框中点击**从此计算机中移除许可证**,并记录下来移除代码。

| 许可                                                                   | <u>()</u>                                           | ўл                                                     |
|----------------------------------------------------------------------|-----------------------------------------------------|--------------------------------------------------------|
| 软件 ID:                                                               | 0077387<br>试用<br>21-04-2014<br>此计算机<br>9413BA1975T2 | 详可证已成功地从此计算机中移除。<br>較件 ID: 0077387<br>移除代码: EITZDASNPW |
| <ul> <li>→ 检查许可证更新</li> <li>→ 导入许可证文件</li> <li>→ 从此计算机中移除</li> </ul> | 许可证                                                 | → 再次授权此计算机                                             |
|                                                                      | (<上一步 (B)) 完成 关闭                                    | < 上一步 (B) 完成 关闭                                        |

3、在有 Internet 接入的电脑上访问 <u>https://www.saicloud.com</u>,并登入,点击激活的软件, 找到**已移除许可证**,点击进入并输入移除代码,移除完成后即可在其他的电脑上安装软件。

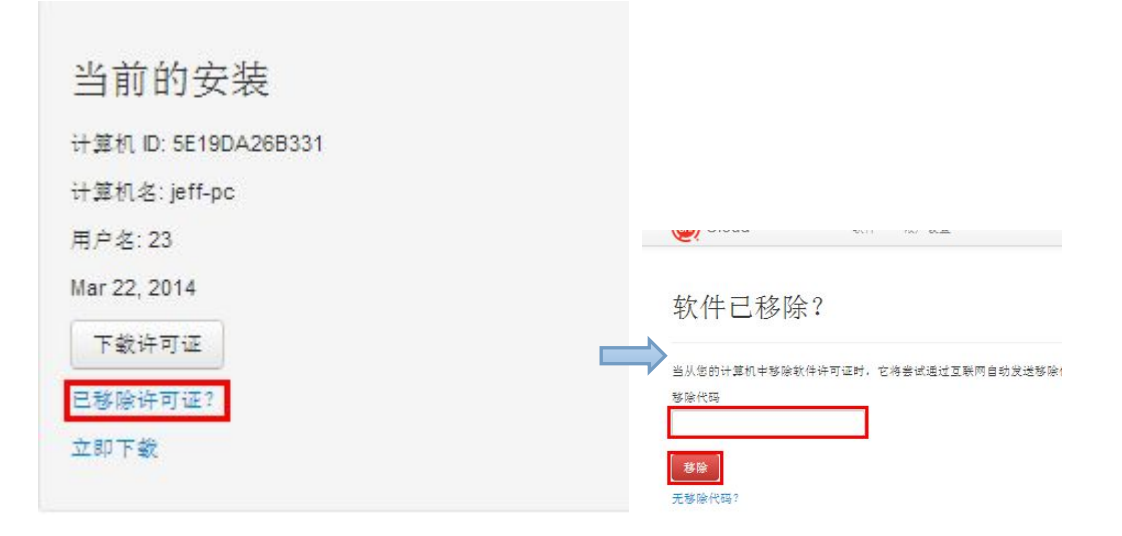